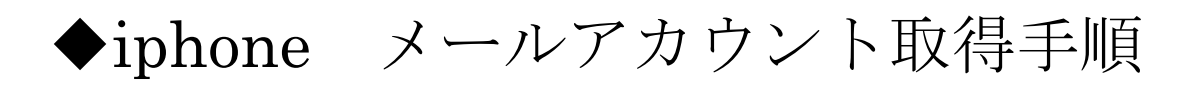

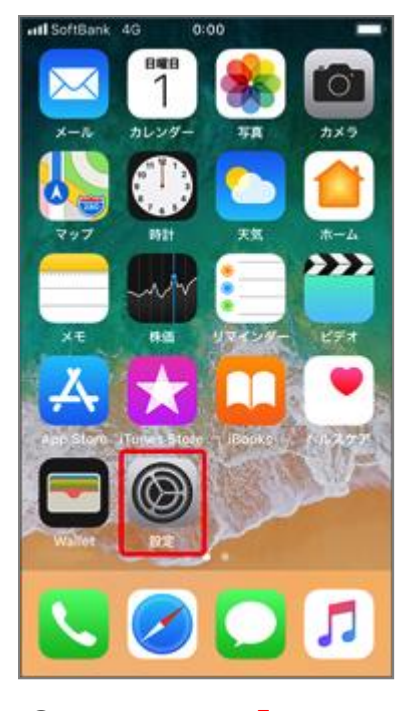

①ホーム画面より「設定」の アイコンを選択。

| 圖外 夺 | 14:14       | د کا 100% 🗩 |
|------|-------------|-------------|
|      | 設定          |             |
| P    | パスワードとアカウント | >           |
|      | メール         | >           |
|      | 連絡先         | >           |
|      | カレンダー       | >           |
|      | ¥Ŧ          | >           |
|      | リマインダー      | >           |
| •    | ボイスメモ       | >           |
|      | 電話          | >           |
|      | メッセージ       | >           |
|      | FaceTime    | >           |
|      | マップ         | >           |
| (+)  | コンパス        | >           |
|      | Safari      | >           |

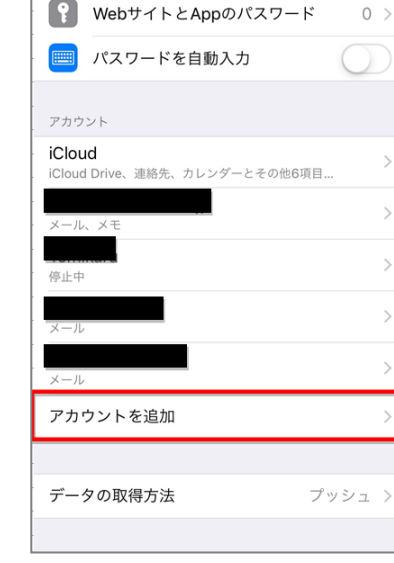

14:14

パスワードとアカウント

ت 100% 🔳

圏外 ᅙ

く設定

②「パスワードとアカウント」 を選択。

③「アカウントを追加」 を選択。

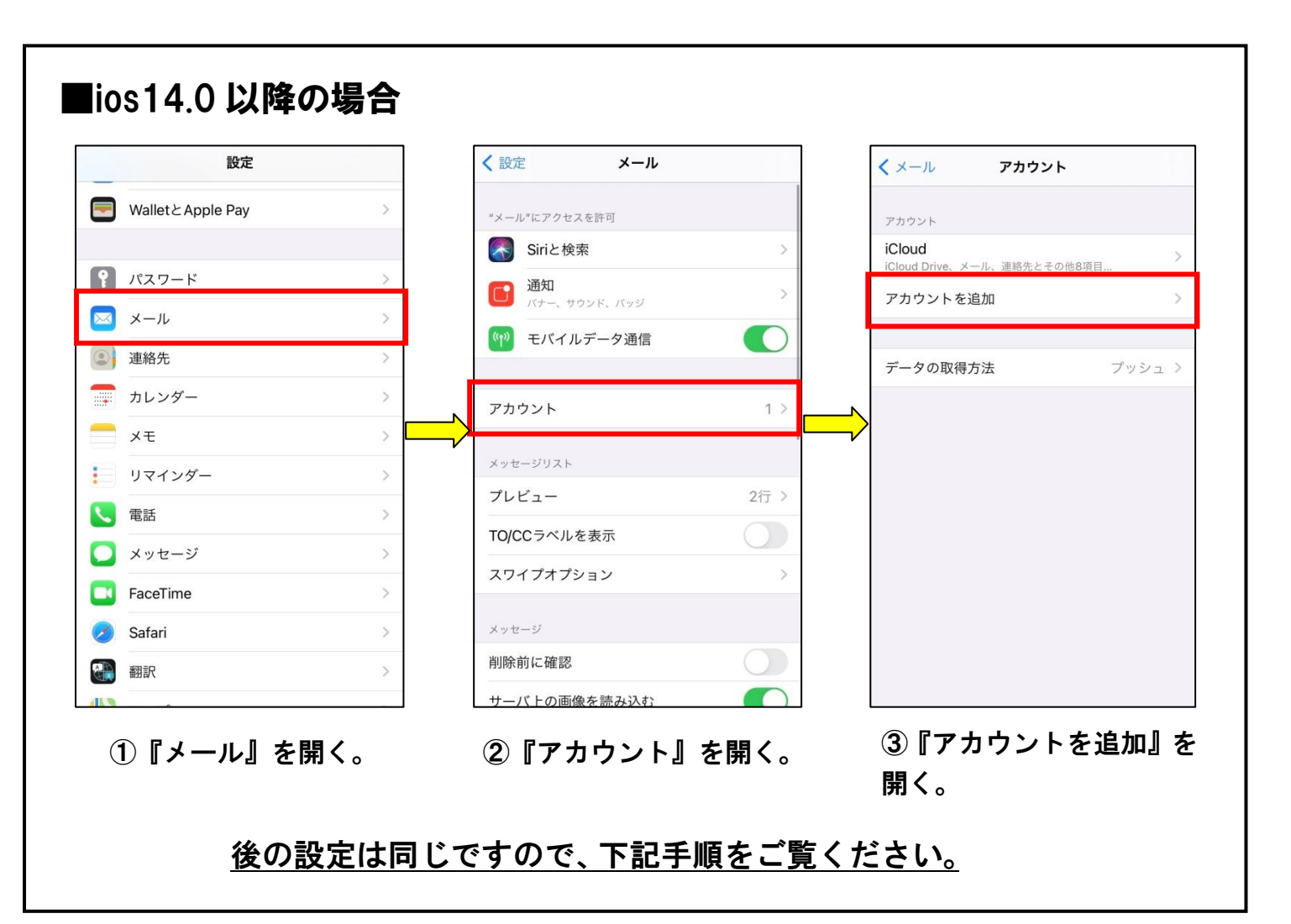

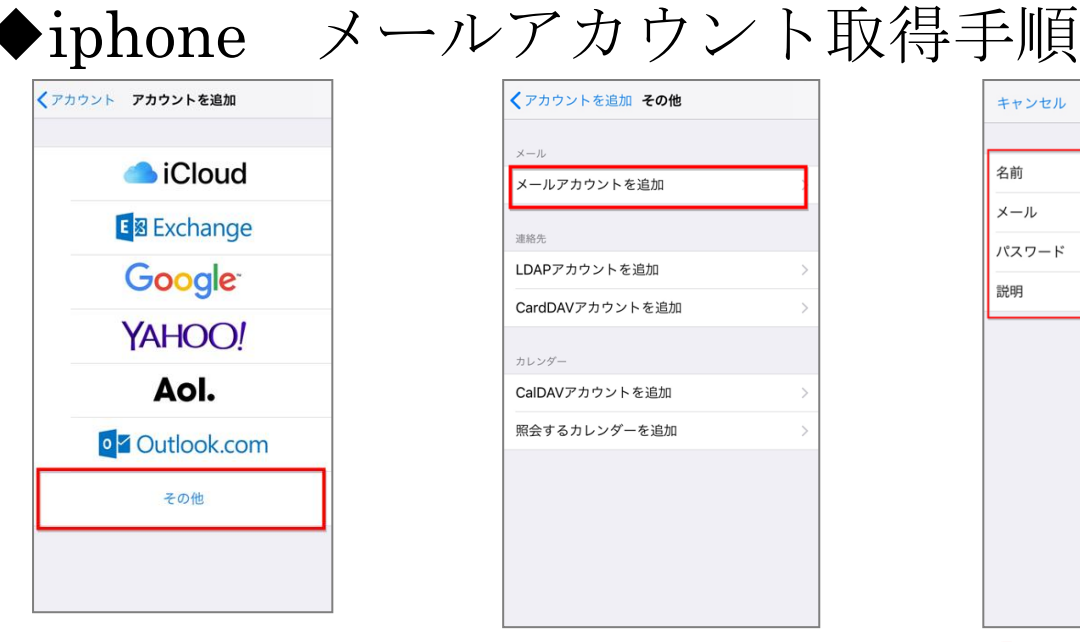

④ その他」を選択。

| キャンセル   | 新規ア   | カウント      |      | 保存 |
|---------|-------|-----------|------|----|
| IMAP    |       |           | POP  |    |
|         |       |           |      |    |
| 名前      | テス    | ٢         |      |    |
| メール     | test( | @yahoo.c  | o.jp |    |
| 説明      | test  | @yahoo.c  | o.jp |    |
| 受信メールサー | 1¢    |           |      |    |
| ホスト名    | mail  | .yahoo.co | .jp  |    |
| ユーザ名    | test  |           |      |    |
| パスワード   | •••   | ••••      |      |    |
| 送信メールサー | 1¢    |           |      |    |
| ホスト名    | mail  | .yahoo.co | .jp  |    |
| ユーザ名    | test  |           |      |    |
| パスワード   | •••   | ••••      |      |    |

⑦IMAP/POP とありますので 「POP」を選択。

※ユーザ名は、「メールの欄に入力 されているメールアドレス」を入力。 ※送信サーバーと受信サーバーは 同じ情報をご入力ください。

LDAPアカウントを追加 CardDAVアカウントを追加 カレンダー CalDAVアカウントを追加 照会するカレンダーを追加

くアカウントを追加 その他

メールアカウントを追加

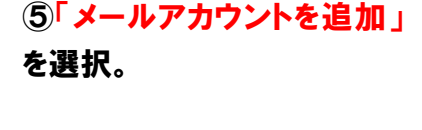

| キャンセル    | 新規アカウント          | 保存 |
|----------|------------------|----|
| IMAP     | POP              |    |
|          |                  |    |
| 名前       | テスト              |    |
| メール      | test@yahoo.co.jp |    |
| 説明       | test@yahoo.co.jp |    |
|          |                  |    |
| 受信メールサー  | 77               |    |
| ホスト名     | mail.yahoo.co.jp |    |
| ユーザ名     | test             |    |
| パスワード    | •••••            |    |
|          |                  |    |
| 达信 メールサー | /\               |    |
| ホスト名     | mail.yahoo.co.jp |    |
| ユーザ名     | test             |    |
| パスワード    | •••••            |    |
|          |                  |    |

8入力が完了しましたら。 画面右上の「保存」を選択。 ※パスワードの黒丸の数の違い や、ホスト名の前後に/や http:/が 入っていないか確認。

| キャンセル | 新規アカウント          |  |
|-------|------------------|--|
|       |                  |  |
| 名前    | John Appleseed   |  |
| メール   | user@example.com |  |
| パスワード | 必須               |  |
| 説明    | 自分のメールアカウント      |  |
| 説明    | 自分のメールアカウント      |  |
|       |                  |  |
|       |                  |  |
|       |                  |  |
|       |                  |  |
|       |                  |  |
|       |                  |  |
|       |                  |  |
|       |                  |  |

⑥「名前、メール、パスワード」 を入力し「次へ」を選択。 ※名前は送信者として通知される もの。説明は受信ボックスなどに 表示されるもの。

| 名前         | test                                                   |     |
|------------|--------------------------------------------------------|-----|
| メール        | iphonetest1@bfs-chekad.j                               | p   |
| 説明         | サーバの識別情報を検証で<br>きません                                   |     |
| 受信》        | 'pop.bfs-checkad.jp"の源別情報を<br>pop.bfs-checkad.jpで確認できま |     |
| ホス         | せん。続けるには、証明書の詳細<br>を確認してください。                          |     |
| <b>ユ</b> – | キャンセル                                                  | p   |
| バス         | 詳細                                                     |     |
| 送信入        | 続ける                                                    |     |
| ホスト        | 名 smtp.bfs-checkad.jp                                  |     |
|            | 2 inhonetect1@hfs_chackad                              | lin |

⑨「サーバーの識別情報を検 証できません」と出た場合 「続ける(続行)」を選択。 ※数回出る場合がありますが、 問題ありません。

画面が「パスワードとアカウント」のページに切り替わりますので、一度「設定アプリ」を終了し、再度「設 定アプリ」を開き、「パスワードとアカウント」から、アカウントが追加されているか確認してしてください。

※設定後、<u>必ず</u>SSL 解除の設定を行って下さい<mark>※</mark>